## WELコイン確認方法

## ①ご自身の「あんしん財団WELBOX」ページにログインしてください ログインURL

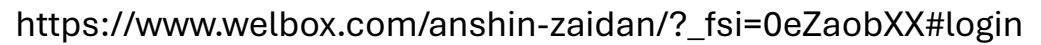

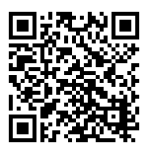

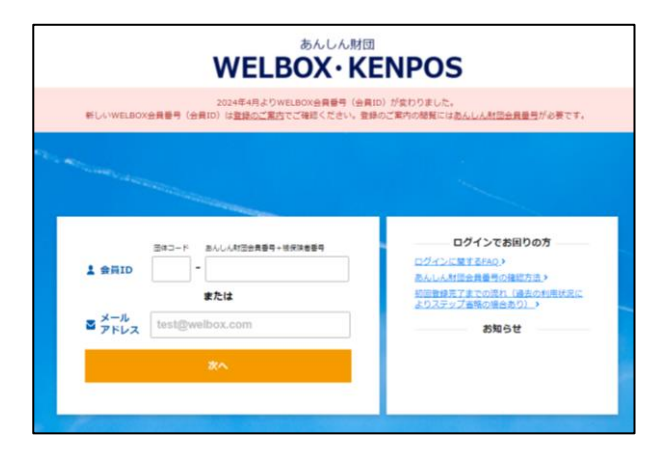

## **②TOPページに「WELコイン」の数が記載されています**

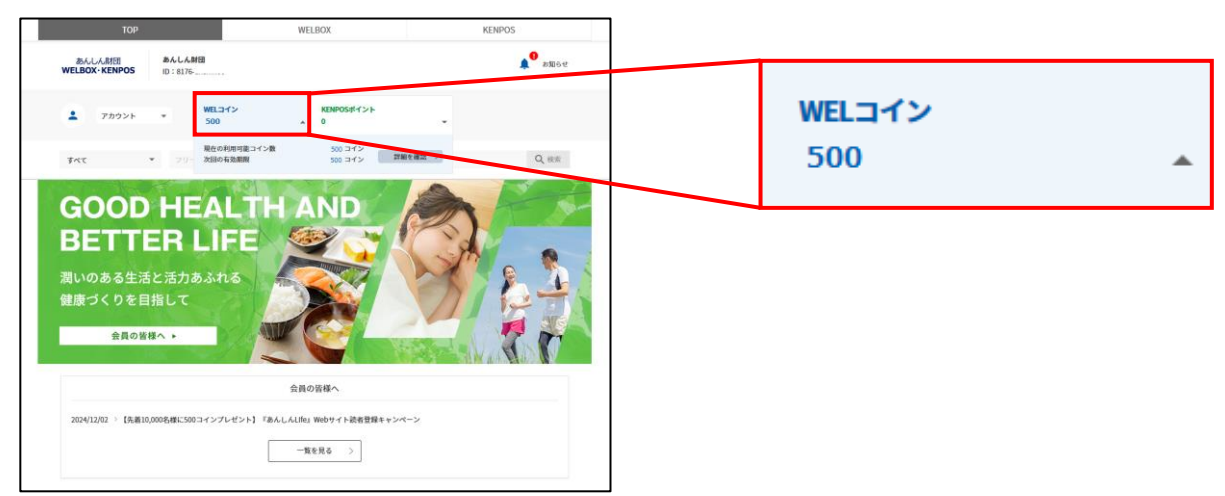

## **③ ②の「WELコイン」ボタンを押すと、さらにWELコインの詳細がご覧いただけます**

| WELコイン明細                                                        |                         |
|-----------------------------------------------------------------|-------------------------|
| 確認する 使う 貯める WELコインとは?                                           |                         |
| REOMHRTEコイン版 500 コイン<br>XIDのも245M 500 コイン                       | 「利用可能コイン数」「有効期限」が表示されます |
| ▲ WELコインはご利用内容により利用期限が異なります                                     |                         |
| キャット、クーボン、ショッピングなどの<br>ダイフポートメニュー イカの一部までに、 が中心か・こんなをが得ませてきたい ・ |                         |
| 詳しくはこちら >>                                                      |                         |
| トピックス                                                           |                         |
| 1.23.88                                                         |                         |
| WELコインの獲得・利用展歴                                                  |                         |
| 発生日 ご利用内容 コイン数                                                  |                         |
|                                                                 | ₩ELコインの獲得・利用履歴」が表示されます  |
| 3,00                                                            |                         |